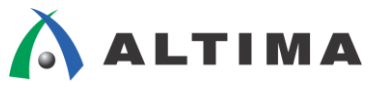

# Nios II - オンチップ・メモリ からのブート手順

ver.14

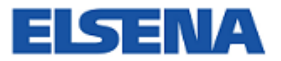

2014年9月 Rev.2

ELSENA,Inc.

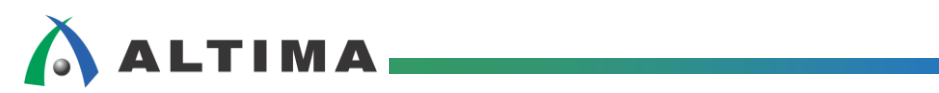

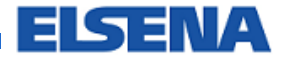

# Nios II - オンチップ・メモリからのブート手順

# <u>目次</u>

| 1. はじめに                                        | 3  |
|------------------------------------------------|----|
| 1-1. ブート用オンチップ・メモリの設定                          | 3  |
| 1-2. Nios Ⅱ プロセッサのリセット・ベクタと例外ベクタの設定            | 4  |
| 2. Nios II SBT を使用したときのオンチップ・メモリからのブート手順       | 5  |
| 2-1. BSP Editor の設定 (ROM 設定のオンチップメモリからブートする場合) | 5  |
| 2-2. HEX ファイルの生成方法                             | 6  |
| 2-3. Quartus II での設定とコンパイル                     | 9  |
| 2-4. HEX ファイル更新時の Quartus II プロジェクトへの反映方法      | 11 |
| 改版履歴                                           | 13 |

# 🔥 ALTIMA

## 1. <u>はじめに</u>

この資料は、Nios<sup>®</sup> II のソフトウェア・プログラムを FPGA デバイス内のオンチップ・メモリからブートする際の 設定方法について説明します。前提として、Quartus<sup>®</sup> II (本例では、ver 14.0を使用)にてハードウェア・デザインが 完成していて、Nios II Software Build Tool for Eclipse (以下、Nios II SBT) から JTAG 経由でアプリケーショ ン・ソフトウェアが正常に動作することが必要となります。

#### 1-1. ブート用オンチップ・メモリの設定

ソフトウェア・プログラムを配置するオンチップ・メモリをシステムに追加しますが、 ROM/RAM のどちらかを選択 する必要があります。以下の特徴を参考に、用途によって選択してください。

- RAM の場合: RAM 領域としても使用可能のため、別途 RAM を用意する必要がありません。
   ただし、ソフトウェアの作りによってはソフトウェア・プログラム本体を破壊してしまい
   起動できなくなる恐れがあります。
- ・ ROM の場合: RAM 領域が別途必要です。 (この資料では、RAM 領域としてオンチップ・メモリを使用した例を紹介します。)

| 🚈 Parameters 🛛                                              |                  | - 5   | i 🗆 |
|-------------------------------------------------------------|------------------|-------|-----|
| DE2_115_QSYS > onchip_ram                                   |                  |       |     |
| On-Chip Memory (RAM or ROM)<br>altera_avalon_onchip_memory2 |                  |       |     |
| ▼ Memory type                                               |                  |       |     |
| Type:                                                       | RAM (Writable) 🔻 |       |     |
| 🗖 Dual-port access                                          |                  |       |     |
| Single clock operation                                      |                  |       |     |
| Read During Write Mode:                                     | DONT_CARE 💌      |       |     |
| Block type:                                                 |                  |       |     |
|                                                             |                  |       |     |
| ▼ Size                                                      |                  |       |     |
| Data width:                                                 | 32 💌             |       |     |
| Total memory size:                                          | 131072           | bytes |     |
| 🗖 Minimize memory block usage (may imp                      | act fmax)        |       |     |
| ▼ Read latency                                              |                  |       |     |
| ,                                                           |                  |       |     |

#### 1-2. Nios II プロセッサのリセット・ベクタと例外ベクタの設定

Qsys 上にある Nios II のリセット・ベクタの設定をオンチップ・メモリに設定する必要があります(下図参照)。 この設定で、FPGA 起動後に Nios II がリセット・ベクタで指定されたアドレスからソフトウェア・プログラムをロード しブートが開始します。

ブート用オンチップ・メモリが ROM の場合、例外・ベクタの設定を RAM 領域に設定する必要があります。今回の例では、オンチップ・メモリを追加します。

|                                                           | 1                              |                                                                                                  |                                                                                                    | + _ |
|-----------------------------------------------------------|--------------------------------|--------------------------------------------------------------------------------------------------|----------------------------------------------------------------------------------------------------|-----|
|                                                           |                                |                                                                                                  | - 1                                                                                                    |     |
| DE2_115_QSYS > cpu                                        |                                |                                                                                                  |                                                                                                    |     |
| Nios II Processor                                         |                                |                                                                                                  |                                                                                                    |     |
| altera_inosz_qsys                                         |                                |                                                                                                  |                                                                                                    |     |
| Core Nios II Caches and Memory                            | /Interfaces Advanced Featur    | res MMU and MPU Settings                                                                         | JTAG Debug Module                                                                                                    |     |
| Select a Nios II Core                                     |                                |                                                                                                  | · · · · · · · · · · · · · · · · · · ·                                                                                                    |     |
| Nios II Core:                                             | ⊙ Nios II/e                    |                                                                                                  |                                                                                                    |     |
|                                                           | Nios II/s                      |                                                                                                  |                                                                                                    |     |
|                                                           | ⊂ Nios II/f                    |                                                                                                  |                                                                                                    |     |
|                                                           | Nios II/e                      | Nios II/s                                                                                        | Nios II/f                                                                                                    |     |
| Nios II<br>Selector Guide                                 | RISC<br>32-bit                 | RISC<br>32-bit<br>Instruction Cache<br>Branch Prediction<br>Hardware Multiply<br>Hardware Divide | RISC<br>32-bit<br>Instruction Cache<br>Branch Prediction<br>Hardware Multiply<br>Hardware Divide<br>Barrel Shifter<br>Data Cache<br>Dynamic Branch<br>Prediction |     |
| Memory Usage (e.g Stratix IV)                             | Two M9Ks (or equiv.)           | Two M9Ks + cache                                                                                 | Three M9Ks + cache                                                                                                    |     |
|                                                           |                                |                                                                                                  |                                                                                                    |     |
| Hardware Arithmetic Oper<br>Hardware multiplication type: | ration                         |                                                                                                  |                                                                                                    |     |
| T Hardware divide                                         | Empedded Marciple              |                                                                                                  |                                                                                                    |     |
| - Prost Venter                                            |                                |                                                                                                  |                                                                                                    |     |
| Reset vector memory.                                      | onchin mmst                    |                                                                                                  |                                                                                                    |     |
| Reset vector offset:                                      |                                |                                                                                                  |                                                                                                    |     |
| Reset vector:                                             | 0x08240000                     |                                                                                                  |                                                                                                    |     |
|                                                           | ,                              |                                                                                                  |                                                                                                    |     |
| Exception vector<br>Exception vector memory.              | onchin ramet                   |                                                                                                  |                                                                                                    |     |
| Exception vector offset:                                  |                                |                                                                                                  |                                                                                                    |     |
| Exception vector:                                         | 0.0820000                      |                                                                                                  |                                                                                                    |     |
|                                                           | 10//02/00000                   |                                                                                                  |                                                                                                    |     |
| MMU and MPU                                               |                                |                                                                                                  |                                                                                                    |     |
| Include IMMU                                              |                                |                                                                                                  |                                                                                                    |     |
| Only include the MMU using an i                           | operating system that explicit | y supports an MMU.                                                                               |                                                                                                    |     |
| Fast TLB Miss Exception vector                            | r memory: none                 | <b>V</b>                                                                                         |                                                                                                    |     |
| Fast TLB Miss Exception vector                            | r offset: 0.0000000            |                                                                                                  |                                                                                                    |     |
| Fast TLB Miss Exception vector                            | r:  0x0000000                  |                                                                                                  |                                                                                                    |     |
|                                                           |                                |                                                                                                  |                                                                                                    |     |

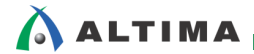

### 2. Nios II SBT を使用したときのオンチップ・メモリからのブート手順

#### 2-1. BSP Editor の設定 (ROM 設定のオンチップ・メモリからブートする場合)

Nios II SBT にて BSP・ソフトウェア・プロジェクト(本例では、soft\_test\_bsp)を右クリックして、プルダウン・メニューから BSP Editor を起動します。そこで、Main タブで下図のように hal.linker の設定をします。

| 👬 Nios II BSP Editor – settings.bsp                                                                                                    |                                                                                                    |                                              |               |
|----------------------------------------------------------------------------------------------------|----------------------------------------------------------------------------------------------------|----------------------------------------------|---------------|
| File Edit Tools Help                                                                                                    |                                                                                                    |                                              |               |
| Main Software Packages Drivers Linker Script Enable File                                                                                                    | Seneration Target BSP Directory                                                                                                    |                                              |               |
| SOPC Information file:\\DE2_115_QSYS.sopcinfo<br>CPU name: cpu<br>Operating system: Altera HAL<br>BSP target directory: C:\workshop\test\DE2_115_golden_                                                                                                    | Version: default 💽                                                                                                    |                                              |               |
| ⊡-Settings<br>⊕-Common<br>⊕-Advanced                                                                                                    | hal.linker         ✓ allow_code_at_reset         ● enable_alt_load         ● enable_alt_load_copy_rodata         ● enable_alt_load_copy_exceptions         hal.make         build_pre_process:         ar_pre_process:         bsp_cflags_defined_symbols:         ar_post_process:         as: | none<br>none<br>none<br>none<br>none<br>none |               |
| Information Problems Processing                                                                                                    |                                                                                                    |                                              |               |
| Mapped module: "top" to use the default driver version.     Mapped module: "timer" to use the default driver version.     Mapped module: "timer" to use the default driver version.     Mapped module: "bag'to use the default driver version.     Mapped module: "systd" to use the default driver version.     Mapped module: "systd" to use the default driver version.     Mapped module: "systd" to use the default driver version.     Mapped module: "systd" to use the default driver version.     Mapped module: "systd" to use the default driver version.     Mapped module: "systd" to use the default driver version.     Mapped module: "systd" to use the default driver version.     Mapped module: Top System Strong File.     Joang SSP settings Fine settings File.     Pinished loading SOPC Builder system info file ".\\DE2_115 | 1.<br>_QSYS.sopcinfo [relative to settings file]"                                                                                                    |                                              |               |
|                                                                                                    |                                                                                                    |                                              | Generate Exit |

Linker Script タブで、.entry 領域以外は全て RAM 領域のオンチップ・メモリに設定する。

| le Edit Tools I     | Help            |                     |                  |           |                 |                 |                  |             |
|---------------------|-----------------|---------------------|------------------|-----------|-----------------|-----------------|------------------|-------------|
| 1ain Software Pac   | kages Driver    | s Linker Script     | Enable File Gene | ration    | Target BSP Dir  | ectory          |                  |             |
| inker Section Mapp. | bings           |                     |                  |           |                 |                 | -                |             |
| Linker Section I    | Name 🛆          | Linker Regi         | on Name          | M         | lemory Device I | Name            | A                | 3d          |
| .bss                |                 | onchip_ram          |                  | onchip_   | _ram            | <b></b>         | Rem              | 10Ve        |
| entry               |                 | reset               |                  | onchip_   | _rom            |                 | Restore          | Defaults    |
| exceptions          |                 | onchip_ram          |                  | onchip_   | _ram            |                 |                  |             |
| heap                |                 | onchip_ram          |                  | onchip_   | ram             |                 |                  |             |
| rodata              |                 | onchip_ram          |                  | onchip_   | _ram            |                 |                  |             |
| rwoata              |                 | onchip_ram          |                  | onchip_   | _ram            |                 |                  |             |
| stack               |                 | onchip_ram          |                  | onch i p_ | _ram            | •               |                  |             |
| nker Memory Rea     | ions            |                     |                  |           |                 |                 |                  |             |
| inker Region Nam    | e Addre:        | ss Range 🔻          | Memory Devic     | e Name    | Size (bytes)    | Offset (bytes)  | [ A              | d           |
| nchip_rom           | 0×0824002       | 0 - 0×0825FFFF      | onchip_rom       |           | 131040          | 32              | Rem              | 10Ve        |
| eset                | 0×0824000       | 0 - 0×0824001F      | onchip_rom       |           | 32              | 0               | Restore          | Defaults    |
| nchip_ram           | 0×0820000       | 0 - 0×0821FFFF      | onchip_ram       |           | 181072          | 0               |                  |             |
| ram                 | 0×0800000       | 0 - 0×081FFFFF      | sram             |           | 2097152         | 0               |                  |             |
| dram                | 0×0000000       | 0 - 0×07FFFFFF      | sdram            |           | 134217728       | 0               | Add Memo         | bry Device  |
|                     |                 |                     |                  |           |                 |                 | Remove Me        | mory Device |
|                     |                 |                     |                  |           |                 |                 | Memory           | / Usage     |
| aved out entries    | are automa      | tically created at  | nonorato timo    | They      | are not editab  | la or narejeta  | 1 in the BSP cet | tings file  |
| ayou out entites    | are autorna     | icany createu at    | generate time    | . iney a  | are not euitab  | ne or persister | a in the bor set | ango me.    |
| formation Proble    | ms Processin    | ng                  |                  |           |                 |                 |                  |             |
| Mapped module:      | "cpu" to use t  | he default driver v | ersion.          |           |                 |                 |                  |             |
| Mapped module:      | "timer" to use  | the default driver  | version.         |           |                 |                 |                  | -           |
| Mapped module:      | "ledr" to use t | he default driver v | ersion.          |           |                 |                 |                  | Ĩ           |
|                     |                 |                     |                  |           |                 |                 |                  |             |

#### 2-2. HEX ファイルの生成方法

Nios II SBT にてビルド済のアプリケーション・ソフトウェア・プロジェクト(本例では、soft\_test) を右クリックして、 プルダウン・メニューから Make Targets  $\Rightarrow$  Build を選択します。

| Project E                                                                                                    | kplore        | er X 🗖 🗖 🖟                                                                                                    | led_output.c 🛛                                                   |                                                                                      |
|----------------------------------------------------------------------------------------------------|---------------|----------------------------------------------------------------------------------------------------|------------------------------------------------------------------|--------------------------------------------------------------------------------------|
|                                                                                                    |               | 🖻 🔄 💱 🏹                                                                                                    | <pre>#include <stdio.h></stdio.h></pre>                          |                                                                                      |
| <ul> <li>✓ soft_t</li> <li>&gt; Similar     <li>&gt; Similar     <li>&gt; Observe     <li>&gt; So     <li>&gt; Constraints     <li>&gt; So     <li>&gt; Constraints     <li>&gt; Main     <li>&gt; Text     <li>&gt; Text     </li> <li>&gt; Text     </li> <li>&gt; Text     </li> <li>&gt; Text     </li> <li>&gt; Text     </li> <li>&gt; <ptext< p=""> </ptext<></li> <li>&gt; <ptext< p=""> </ptext<></li> <li>&gt; <ptext< p=""> </ptext<></li> <li>&gt; <ptext< p=""> </ptext<></li> <li>&gt; <ptext< p=""> </ptext<></li> <li>&gt; <ptext< p=""> </ptext<></li> <li>&gt; <ptext< p=""> </ptext<></li> <li>&gt; <ptext< p=""> </ptext<></li> <li>&gt; <ptext< p=""> <th></th><th>New<br/>Go Into<br/>Open in New Window<br/>Copy<br/>Paste<br/>Delete<br/>Remove from Context<br/>Source</th><th>#include <io.h>  Ctrl+C Ctrl+V Delete Ctrl+Alt+Shift+Down</io.h></th><th><pre>I, start!!");<br/>0x55);</pre></th></ptext<></li></li></ul> |               | New<br>Go Into<br>Open in New Window<br>Copy<br>Paste<br>Delete<br>Remove from Context<br>Source               | #include <io.h>  Ctrl+C Ctrl+V Delete Ctrl+Alt+Shift+Down</io.h> | <pre>I, start!!");<br/>0x55);</pre>                                                  |
| iii so<br>iii so<br>⊳ ﷺ soft_t                                                                                                    | 1<br>23<br>23 | Move<br>Rename<br>Import<br>Export                                                                             | F2                                                               | Properties Nios II Console 33 USB-Blaster on localhost [USB-0] device ID: 1 instance |
|                                                                                                    | 8             | Build Project<br>Clean Project<br>Refresh<br>Close Project<br>Close Unrelated Projects<br>Build Configurations | F5                                                               |                                                                                      |
|                                                                                                    |               | Make Targets                                                                                                   |                                                                  | Create                                                                               |
|                                                                                                    |               | Index                                                                                                    | ,                                                                | Build Shift+F9                                                                       |
|                                                                                                    |               | Show in Remote Systems<br>Convert To<br>Run As                                                                 | view ,                                                           | Kebullo Läst Tärget F9                                                               |

下図のように、Make Targets 画面が起動したら、mem\_init\_generate をハイライトして、[Build] ボタンをクリックします。

| Make Targets Make Targets for: soft_test | ×            |
|------------------------------------------|--------------|
| Target                                   | Location Add |
| init install                             | Remove       |
| mem_init_generate                        | Keniove      |
| le help                                  | Edit         |
| •                                        | Þ            |
| Build                                    | Cancel       |

この操作によって、mem\_init フォルダがアプリケーション・プロジェクトの中に生成されます。

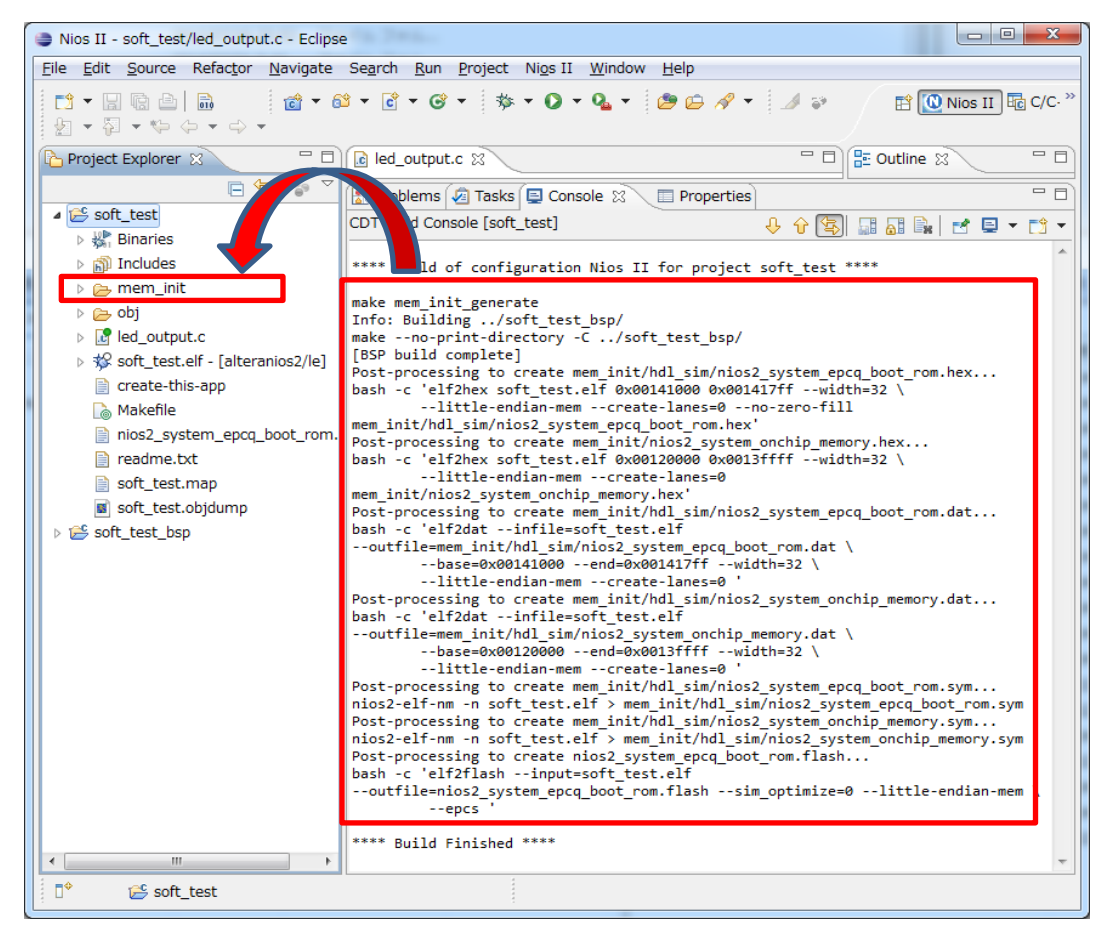

下図のように、Windows エクスプローラーから見ても mem\_init フォルダが生成されていることが確認できます。

|                      | i. D. h   | is set 14.0 software soft both       |                  |                |        | × |
|----------------------|-----------|--------------------------------------|------------------|----------------|--------|---|
|                      | lios2_bas | ic_prj_14_0 ▶ software ▶ soft_test ▶ | ▼ + <sub>2</sub> | soft_test())検索 |        | Q |
| 整理 ▼ 🗦 開く 🗦          | ライブラリ     | ルに追加 ▼ 共有 ▼ 書き込む 新し                  | いフォルダー           |                | •== -  | 0 |
| ☆ お気に入り              | Â         | 名前                                   | 更新日時             | 種類             | サイズ    |   |
| ] ダウンロード             |           | 퉬 mem_init                           | 2014/07/01 11:05 | ファイル フォル…      |        |   |
| 📃 デスクトップ             |           | 🎍 obj                                | 2014/07/01 11:06 | ファイル フォル…      |        |   |
| 1週 最近表示した場所          |           | cproject                             | 2014/07/01 10:06 | CPROJECT ファ    | 36 KB  |   |
|                      | =         | .project                             | 2014/07/01 10:06 | PROJECT ファイル   | 3 KB   |   |
|                      |           | create-this-app                      | 2014/07/01 10:06 | ファイル           | 4 KB   |   |
|                      |           | C led_output.c                       | 2014/07/01 10:06 | C言語ソースファ       | 1 KB   |   |
| ■ ドキュメント             |           | Makefile                             | 2014/07/01 10:06 | ファイル           | 35 KB  |   |
| 📔 ピクチャ               |           | nios2_system_epcq_boot_rom.flash     | 2014/07/01 11:06 | FLASH ファイル     | 149 KB |   |
| 📑 ビデオ                |           | 🖳 readme.txt                         | 2014/07/01 10:06 | テキスト文書         | 1 KB   |   |
| ⊿ ミュージック             |           | soft_test.elf                        | 2014/07/01 11:06 | ELF ファイル       | 760 KB |   |
| -                    |           | soft_test.map                        | 2014/07/01 11:06 | MAP ファイル       | 236 KB |   |
| 1 コンピューター            | -         | soft_test.objdump                    | 2014/07/01 11:06 | OBJDUMP ファ     | 611 KB |   |
| mem_init<br>ファイル フォル | 更新<br>ダー  | 行日時: 2014/07/01 11:05                |                  |                |        |   |

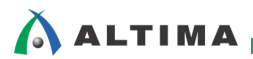

mem\_init フォルダ内には、下図のように、meminit.qip ファイルと nios2\_system\_onchip\_memory.hex ファイル (※このファイル名は、プロジェクトごとに異なります。)を確認することができます。

|                                |                                                    |                           |             |        | X |
|--------------------------------|----------------------------------------------------|---------------------------|-------------|--------|---|
|                                | _14_0 • software • soft_test • mem_init            | ► <b>-</b> 4 <sub>7</sub> | mem_initの検索 |        | ٩ |
| 整理 ▼ 🐻 開く ▼ 書き                 | 込む 新しいフォルダー                                        |                           |             |        | ? |
| 📃 デスクトップ 🔷                     | 名前                                                 | 更新日時                      | 種類          | サイズ    |   |
| 📃 最近表示した場所                     | 🚯 hdl_sim                                          | 2014/07/01 11:06          | ファイル フォル…   |        |   |
|                                | 📓 meminit.qip                                      | 2014/07/01 11:05          | QIP ファイル    | 1 KB   |   |
| 🍃 ライブラリ                        | ] meminit.spd                                      | 2014/07/01 11:05          | SPD ファイル    | 1 KB   |   |
| 📑 ドキュメント                       | nios2_system_onchip_memory.hex                     | 2014/07/01 11:06          | HEX ファイル    | 309 KB |   |
| ■ ピクチャ                         |                                                    |                           |             |        |   |
| 🛃 ビデオ                          |                                                    |                           |             |        |   |
| ⊿) ミュージック                      |                                                    |                           |             |        |   |
| -                              |                                                    |                           |             |        |   |
| nios2_system_onchi<br>HEX ファイル | p_memory.hex 更新日時: 2014/07/01 11:06<br>サイズ: 308 KB | 作成日時: 2014/0              | 7/01 10:59  |        |   |

nios2\_system\_onchip\_memory.hex ファイルをテキスト・エディタで開くと、Hex フォーマットでの記述となりますが、 ソフトウェア・コードがデータとして反映されていることが確認できます。

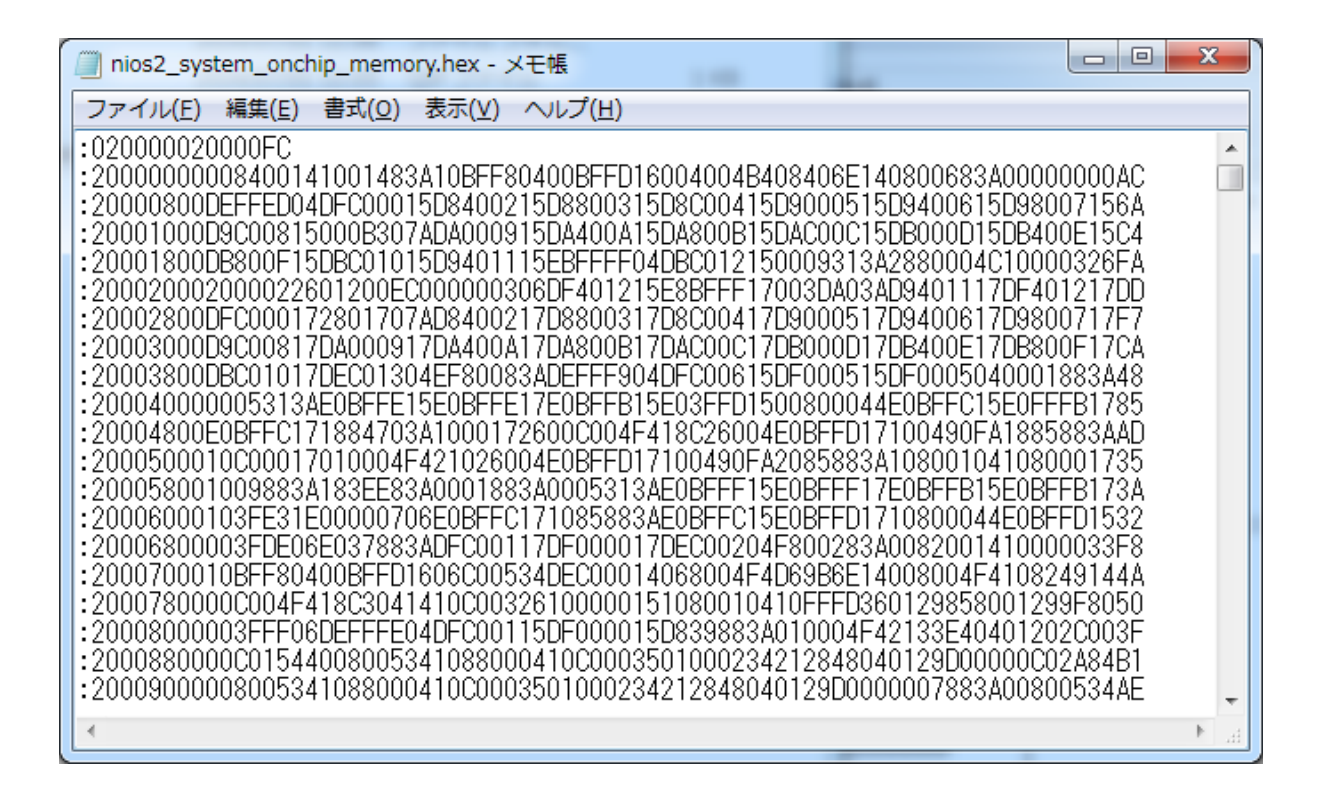

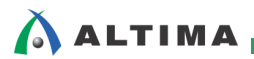

#### 2-3. Quartus II での設定とコンパイル

Assignments メニューから Settings を選択します。

| 🍇 Quartus II 64-Bit - C:/ | Lab/        | nios2_basic_prj_14_0/nios2 | _basic_lab - ni | ios2_basic_l  |
|---------------------------|-------------|----------------------------|-----------------|---------------|
| File Edit View Project    | Assi        | gnments Processing Tools \ | Window Help     | Ţ             |
| i 🗋 💕 💭 🍠 🕺 🖬             | Ŷ           | Device                     |                 | 1 🕅 😢 .       |
| Project Navigator         | 2           | Settings                   | Ctrl+Shift+E    | Compilation   |
|                           | 4           | Assignment Editor          | Ctrl+Shift+A    | e of Contents |
| A Cyclone V: 5CGXFC5C6F27 | <b>&gt;</b> | Pin Planner                | Ctrl+Shift+N    | Flow Sum      |
| 🔺 🔛 nios2_basic_lab 🛅     |             | Remove Assignments         |                 | 📰 Flow Sett   |
| 방법_sld_hub:auto_hub       | 12          | Back-Annotate Assignments  |                 | Flow Non      |
| ▷ abd nios2_system:inst   | - /         | Import Assignments         |                 | Flow Elap     |
|                           |             |                            |                 | Flow OS 9     |

下図のように、Settings 画面が起動します。画面左側の Category 欄から Files を選択して、右側の File name 欄に、前述の meminit.qip ファイルを指定した後、[Add] ボタンをクリックして追加登録を行います。

下図のように、File name 枠内に追加されていることが確認できたら、[OK] ボタンをクリックします。

| tegory:                                                                                                    |                                                                                                    |                                                                                                    |                                                                                             | Device         |
|----------------------------------------------------------------------------------------------------|----------------------------------------------------------------------------------------------------|----------------------------------------------------------------------------------------------------|---------------------------------------------------------------------------------------------|----------------|
| General<br>Files<br>Libraries<br>IP Settings<br>IP Catalog Search Locations<br>Operations and Conditions                                                                                                    | Files<br>Select the design files you want to include in<br>project.<br>File name:                                                                         | he project. Click Add All to add all desi                                                                                       | gn files in the project di                                                                  | rectory to the |
| Voltage     Temperature     Compilation Process Settings     Incremental Compilation     Physical Synthesis Optimizations     EDA Tool Settings     Design Entry/Synthesis     Simulation     Formal Verification     Board-Level     Analysis & Synthesis Settings     VHDL Input     Verilog HDL Input     Default Parameters     Elter Settings | File Name<br><u>software/soft_test/mem_init/meminit.gip</u><br>my_onginai_constrain.sdc<br>▷ nios2_system/synthesis/nios2_system.g<br>nios2_basic_lab.bdf | Type L<br>IP Variation File (.qip)<br>Synopsys Design Constraint<br>ip IP Variation File (.qip)<br>Block Diagram/Schematic File | ibrary Design Entry,<br><none><br/><none><br/><none><br/><none></none></none></none></none> | Add Al         |

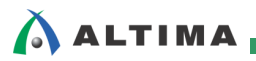

Processing メニューから Start Compilation を選択して、フル・コンパイルを行います。

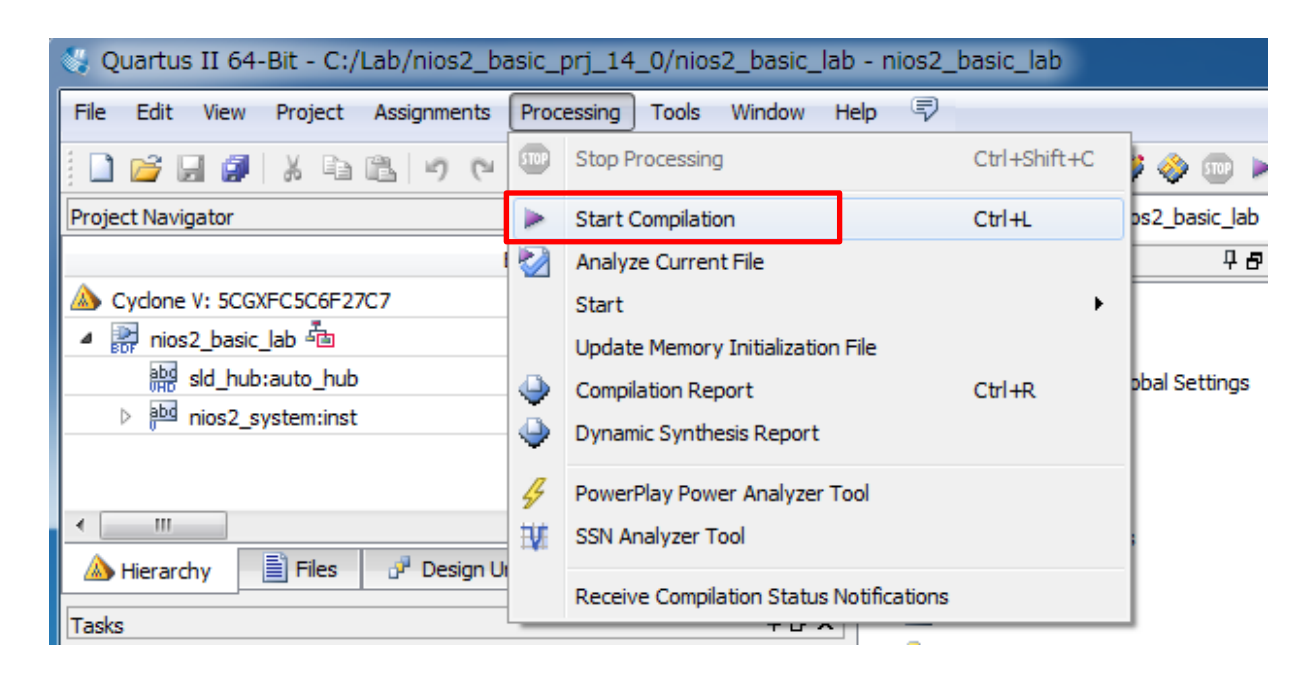

コンパイルが完了すると作成した HEX ファイルの内容を含んだ SOF/POF ファイルが生成されるので Quartus II Programmer で SOF ファイルを書き込み、実機上で正常に動作するか確認してください。本プログラ ムでは、SOF を書き込んだ時点で Nios II が制御する LED が規定の動作を行っていることを確認できました。 正常に動作が確認できれば、FPGA 内のオンチップメモリに Nios II のプログラムが正常に初期化されていること になります。

#### 2-4. HEX ファイル更新時の Quartus II プロジェクトへの反映方法

Nios II の実行ファイルである ELF ファイルが変更された際には、2-1 章の手順により HEX ファイルを更新し ますが、そのたびに Quartus II をフル・コンパイルするのは効率的ではありません。ここでは、HEX ファイルに対 応するオンチップ・メモリの内容のみ更新する方法をご紹介します。

まず、Processing メニューから Update Memory Initialization File を選択します。この処理で更新された HEX ファイルを解析してファイルに問題があるかどうかをチェックします。この時点では、HEX ファイルの内容は SOF/POF ファイルには反映されないことに注意してください。

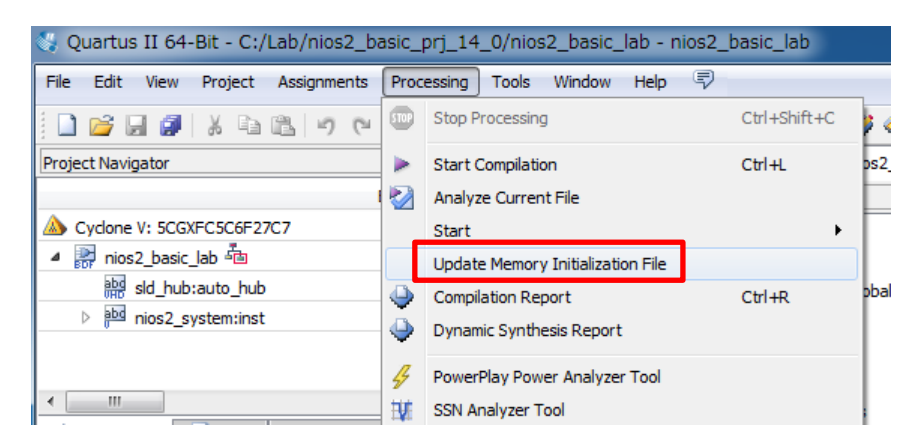

正常に解析されると、Quartus II のメッセージが以下のように表示されます。

| AI 😢       | 🛆 🔺   | Control Control Con |
|------------|-------|----------------------------------------------------------------------------------------------------|
| Туре       | ID    | Message                                                                                                    |
| 1          |       | ***************************************                                                                                                    |
| Þ 🛈 👘      |       | Running Quartus II 64-Bit MIF/HEX Update                                                                                                    |
| <u>(</u> ) |       | Command: quartus_cdb nios2_basic_lab -c nios2_basic_labupdate_mif                                                                                                    |
| Á          | 39023 | Can't find Memory Initialization File nios2_system_nios2_opu_ic_tag_ram.mif skipped updates for this file                                                                                                    |
| <u> </u>   | 39023 | Can't find Memory Initialization File nios2_system_nios2_opu_bht_ram.mif skipped updates for this file                                                                                                    |
| <u>A</u>   | 39023 | Can't find Memory Initialization File nios2_system_nios2_opu_rf_ram_a.mif skipped updates for this file                                                                                                    |
| <u>A</u>   | 39023 | Can't find Memory Initialization File nios2_system_nios2_opu_rf_ram_b.mif skipped updates for this file                                                                                                    |
| <u>A</u>   | 39023 | Can't find Memory Initialization File nios2_system_nios2_cpu_dc_tag_ram.mif skipped updates for this file                                                                                                    |
| Δ          | 39023 | Can't find Memory Initialization File nios2_system_nios2_cpu_ociram_default_contents.mif skipped updates for this file                                                                                                    |
| <u>A</u>   | 39023 | Can't find Memory Initialization File nios2_system_epcq_boot_rom.hex skipped updates for this file                                                                                                    |
| 4 🕕 👘      | 39024 | Processed the following Memory Initialization File(s)                                                                                                    |
| - i 🕡      | 39025 | Processed Memory Initialization File C:/Lab/nios2 basic prj 13 1/software/soft test/mem init/nios2 system onchip memory.hex                                                                                                    |
| Þ 🕕 🗌      |       | Quartus II 64-Bit MIF/HEX Update was successful. 0 errors, 7 warnings                                                                                                    |
|            |       |                                                                                                    |

次に、Processing メニューから Start ⇒ Start Assembler を選択します。この処理で SOF/POF ファイルに新し い HEX ファイルの内容が反映されます。フル・コンパイルに比べて、FPGA 内部のオンチップ・メモリのみ更新 するので処理が短時間で済みます。

| 😻 Quartus II 64-Bit - C:/Lab/nios2_basic_prj_14_0/nios2_basic_lab - nios2_basic_lab |      |                                          |              |                          |                                                             |                  |     |  |
|-------------------------------------------------------------------------------------|------|------------------------------------------|--------------|--------------------------|-------------------------------------------------------------|------------------|-----|--|
| File Edit View Project Assignments                                                  | Proc | essing Tools Window Help 🗟               |              |                          |                                                             |                  |     |  |
| 9 (* 🖬 🖬 👗 🖬 🛍 🗐 (*                                                                 | 5707 | Stop Processing                          | Ctrl+Shift+C | 1                        | ) 💿 🕨 🤣 😓 🕲 💘                                               | 😤 \ominus 🐌 🚣 🧕  | Ţ   |  |
| Project Navigator                                                                   |      | Start Compilation                        | Ctrl+L       | os2_                     | basic_lab 🔀 🛛 📸 nios2_ba                                    | asic_lab.bdf 🛛 🔀 |     |  |
|                                                                                     | 2    | Analyze Current File                     |              |                          | I 🗗 Flow Summary                                            |                  |     |  |
| Cyclone V: 5CGXFC5C6F27C7                                                           |      | Start                                    | +            | $\triangleright_{\rm A}$ | Start Hierarchy Elaboration                                 |                  | Tu  |  |
| ▲ 🔐 nios2_basic_lab 🔤                                                               |      | Update Memory Initialization File        |              | 5                        | Start Analysis & Elaboration                                |                  | 20  |  |
| abd_sid_hub:auto_hub                                                                | ٩    | Compilation Report                       | Ctrl+R       | i.                       | Start Analysis & Synthesis                                  | Ctrl+K           | la  |  |
| ▷ abd nios2_system:inst                                                             | ٩    | Dynamic Synthesis Report                 |              | 14                       | Start Partition Merge                                       |                  | E2  |  |
|                                                                                     | 4    | PowerPlay Power Analyzer Tool            |              | ыü                       | Start Fitter                                                |                  |     |  |
| <                                                                                   | W    | SSN Analyzer Tool                        | L            | N.                       | Start Assembler                                             |                  | 080 |  |
| A Hierarchy Files Design U                                                          |      | Receive Compilation Status Notifications |              | 8<br>12                  | Start TimeQuest Timing Analyzer<br>Start EDA Netlist Writer | Ctrl+Shift+T     | 3 9 |  |

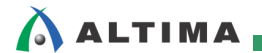

以下のメッセージが表示される場合があるので、Yes をクリックし処理を進めます。

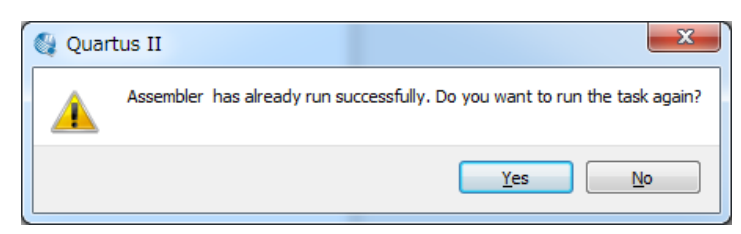

この処理が完了したら、SOF/POF ファイルのタイム・スタンプが更新されていることを確認してください。また、改めて FPGA に書き込んで実機での動作を確認してください。

## <u> 改版履歴</u>

| Revision | 年月         | 概要                        |
|----------|------------|---------------------------|
| 1        | 2014 年 7 月 | 新規作成                      |
| 2        | 2014 年 9 月 | ブート用オンチップ・メモリが ROM の場合を追加 |

#### 免責およびご利用上の注意

弊社より資料を入手されましたお客様におかれましては、下記の使用上の注意を一読いただいた上でご使用ください。

- 1. 本資料は非売品です。許可無く転売することや無断複製することを禁じます。
- 2. 本資料は予告なく変更することがあります。
- 本資料の作成には万全を期していますが、万一ご不明な点や誤り、記載漏れなどお気づきの点がありましたら、本資料を入手されました下記代理店までご一報いただければ幸いです。
   株式会社アルティマ ホームページ: http://www.altima.co.jp
   技術情報サイト EDISON: http://www.altima.jp/members/index.cfm
   株式会社エルセナ ホームページ: http://www.elsena.co.jp
   技術情報サイト ETS : http://www.elsena.co.jp/elspear/members/index.cfm
- 4. 本資料で取り扱っている回路、技術、プログラムに関して運用した結果の影響については、責任を負いかねますのであらかじめご了承ください。
- 5. 本資料は製品を利用する際の補助的な資料です。製品をご使用になる際は、各メーカ発行の英語版の資料もあわせてご利用ください。